# העלאת זיכרונות לאתר TARASA.me חוברת הדרכה

### הכנות לקראת העלאת הזיכרונות

אנחנו ממליצים להכין את הטקסטים בקובץ וורד, אחרי עריבה, כך שנוכל להעתיק את הטקסט, כלומר הזיכרון, לתיבה המיועדת לו במסך העלאת הזיכרון. בנוסף, נמליץ לשמור את התמונות (או קבצי וידאו וסאונד) בתיקיה שקל ונוח להגיע אליה, על שולחן העבודה כדי שהעלאת הקבצים תהיה מהירה ופשוטה.

### כניסה לאתר

בשורת החיפוש באינטרנט (Google) כותבים באנגלית : tarasa.me האתר tarasa.me יופיע בדרך כלל באחת משלוש השורות הראשונות בתוצאת החיפוש.

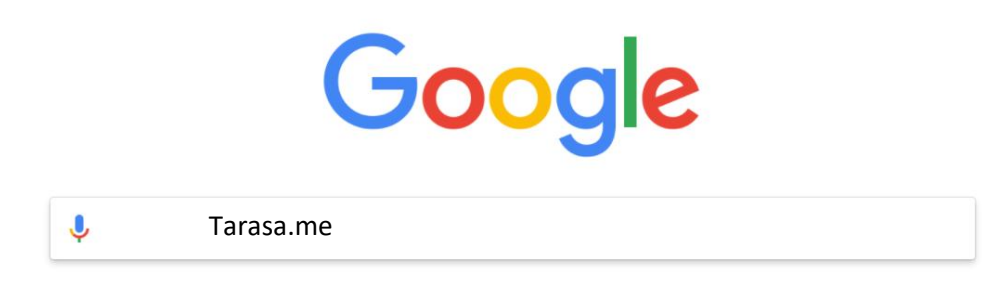

### העלאת זיכרון חדש

במסך הכניסה של האתר בצד שמאל למעלה מופיעות המילים "הוסף זיכרון" לצד פוינטר אדום עם פלוס קטן. לחיצה על הפוינטר האדום פותחת חלון חדש על הצג

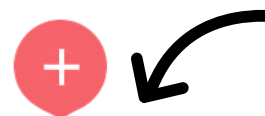

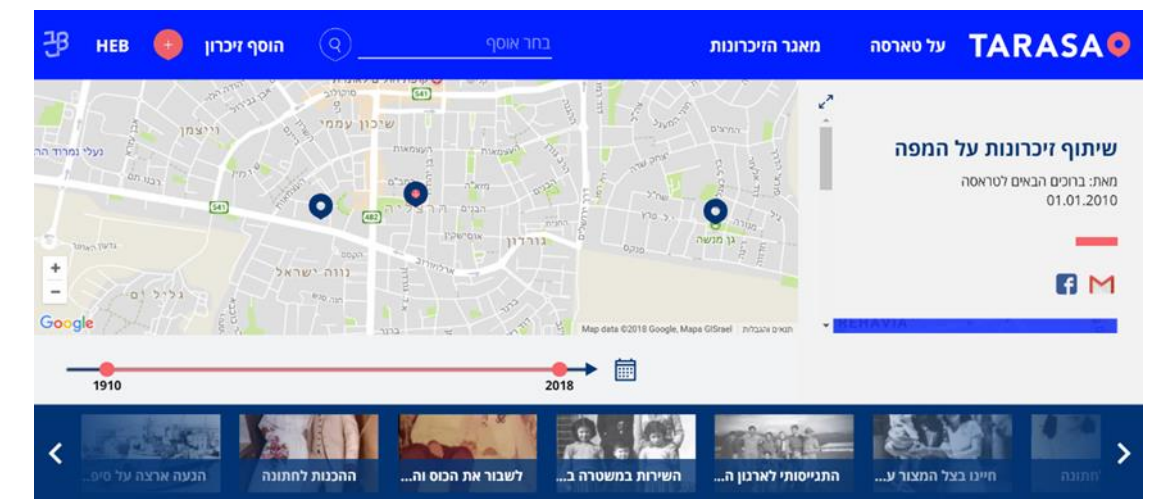

#### העלאת זיברון חדש

#### מסך ראשון

 כתובת- יש לנסות לדייק עד כמה שניתן. עיר, רחוב ומספר בית כשמתאפשר. אם אין פרטים מדויקים, נסתפק במה שידוע. (שם עיר למשל, ואפילו רק שם ארץ) (אפשר לנסות להיעזר בחיפוש באינטרנט על מנת למצוא כתובות שונות בארץ ובעולם) אפשר גם להזיז עם העכבר את הפוינטר הוורוד בצורה עצמאית למקום המדויק על המפה. \*כתובת בחו"ל- שם ארץ ועיר מוכרת אפשר בעברית. שם רחוב ומקום מוכר פחות- באנגלית.

× ?

#### העלאת זיכרון חדש

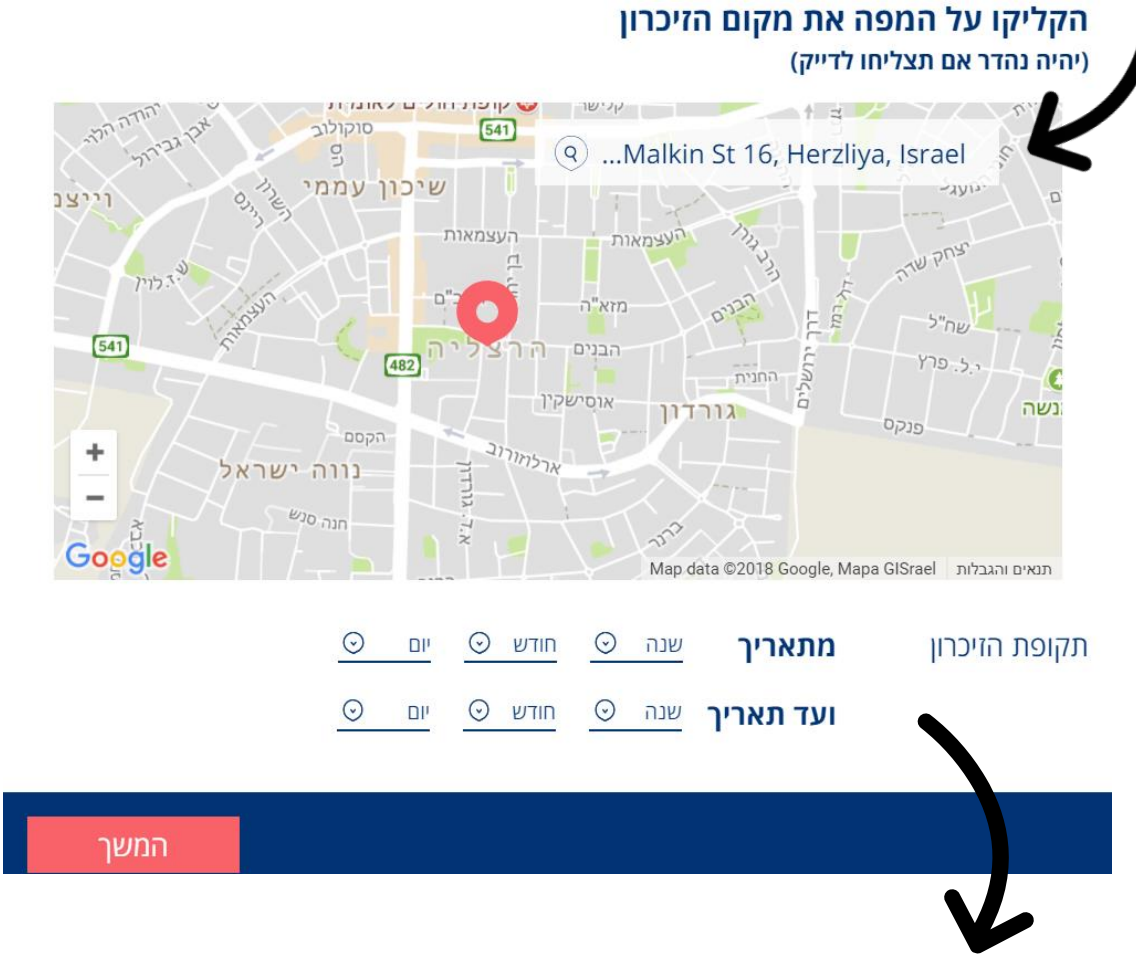

תאריך- יש להכניס תאריך התחלה ותאריך סיום.
 אם מדובר ביום ספציפי יש להכניס פעמיים את אותו התאריך.
 ( לדוגמא 13/2/1964 – 13/2/1964 )
 אם מדובר בתקופה קצרה ותחומה בזמן נדייק ככל שניתן.
 (לדוגמא: זיכרון מהחודש בו הגעתי לקיבוץ, שהיה במאי 1949 נכתוב 1/5/1949 – 1/5/1949
 אם מדובר בשנה או מספר שנים יש להכניס מהראשון בינואר
 גם מדובר בשנה או מספר שנים יש להכניס מהראשון בינואר
 גם מדובר בשנה או מספר שנים ואחד בדצמבר (בשנה הרלוונטית).
 גם למטה.

# העלאת זיכרון חדש מסך שני

| •••••••••••••••••••••••••••••••••••• | <ol> <li>כותרת הזיכרון- כותרת קצרה לבחירתכם.<br/>עדיפות לכותרת יצירתית שתיצור סקרנות.</li> <li>בחר אוסף- יש לסמן את האוסף הרלוונטי מתוך הרשימה שנפתחת.</li> <li>כתבו את הזיכרון- הקלידו את הטקסט בחלון הגדול.</li> <li>כדאי להקפיד על סימני פיסוק וחלוקה לפסקאות המקלה על הקריאה.</li> <li>"זיכרון אידאלי" נע בין 100 ל-200 מילים, אך בהחלט ניתן לכתוב קצר או ארוך יותר.</li> </ol> |          |       |  |  |  |  |
|--------------------------------------|----------------------------------------------------------------------------------------------------|----------|-------|--|--|--|--|
| עמבו את הזיכרון<br>ארוסיפו קבצים     | העלאת זיכרון חדש<br>הכניסו כותרת (עד 25 תווים)                                                                                                    | בחר אוסף | ⑦<br> |  |  |  |  |
| - הוסיפו קבצים<br>+ הוסיפו קבצים     | כתבו את הזיכרון                                                                                                    |          |       |  |  |  |  |
| + הוסיפו קבצים                       |                                                                                                    |          |       |  |  |  |  |
| + הוסיפו קבצים                       |                                                                                                    |          |       |  |  |  |  |
| + הוסיפו קבצים                       |                                                                                                    |          |       |  |  |  |  |
| + הוסיפו קבצים 🔶                     |                                                                                                    |          |       |  |  |  |  |
|                                      | + הוסיפו קבצים                                                                                                    |          |       |  |  |  |  |
| חזור המשך                            | חזור                                                                                                    | n        | משך   |  |  |  |  |

 להוספת קבצים: תמונות, וידאו ואודיו, לחצו על הלחצן מצד ימין למטה.
 ברגע שתלחצו על הכפתור הזה יפתח חלון של הקבצים שנמצאים אצלכם במחשב ושם תוכלו לבחור את התמונה המבוקשת. הקליקו פעמיים על לחצן שמאלי כדי לצרף את התמונה.

לחיצה על בפתור המשך מצד שמאל למטה.

# העלאת זיכרון חדש מסך שלישי

- 1. שם מלא- רשמו את שמכם המלא. (לדוגמא: חייה בהן)
- 2. האם הזיכרון שלי או לא?- סימון בלחיצה בתוך העיגול. יש לסמן **בן** רק אם את\ה חווית את הזיכרון באופן אישי. אם הזיכרון הוא של בן משפחה\ חבר\ מרואיין סמנו **לא**
- 3. שם בעל הזיכרון- אם סימנתם **לא** תפתח שורה נוספת ובה תוכלו להזין את שמו של בעל הזיכרון. (דהיינו מי שחווה אישית את מה שמסופר)
  - בתובת דואר אלקטרוני- אל הכתובת הזו ישלח הקישור לזיכרון באתר ברגע שיאושר
     ויפורסם. הזינו את כתובת הדוא"ל שלכם\ן
    - 5. אישור פרסום באתר- סימון בלחיצה בתוך העיגול לאישור תקנון האתר.
      - לחיצה על כפתור סיום מצד שמאל למטה.

| העלאת זיכרון חדש |         | -•         | •       | •                 | ? | × |
|------------------|---------|------------|---------|-------------------|---|---|
| שם מלא           |         |            |         |                   |   |   |
| האם הזיכרון שלך? | O cl    | לא 🔘       |         |                   |   |   |
| דואר אלקטרוני    |         |            |         |                   |   |   |
| הנני מאשר/ת אח 🔘 | ת העלאת | הזיכרון לא | תר עפ״י | <u>תקנון האתר</u> |   |   |

# העלאת זיכרון חדש מסך סיום

הזיכרון שכתבתם עובר אלינו. לאחר שיתפרסם בTARASA תקבלו מייל מאיתנו עם קישור לזיכרון שלכם\ן, כפי שמופיע באתר.

את הקישור בדאי ורצוי לשלוח לבל המתעניין\ת

אם נתקלתם בקשיים או שתרצו להעיר דבר מה, ניתן לכתוב מלל חופשי בחלונית. לאחר מכן לחצו על הלחצן הוורוד מצד שמאל למטה שלח

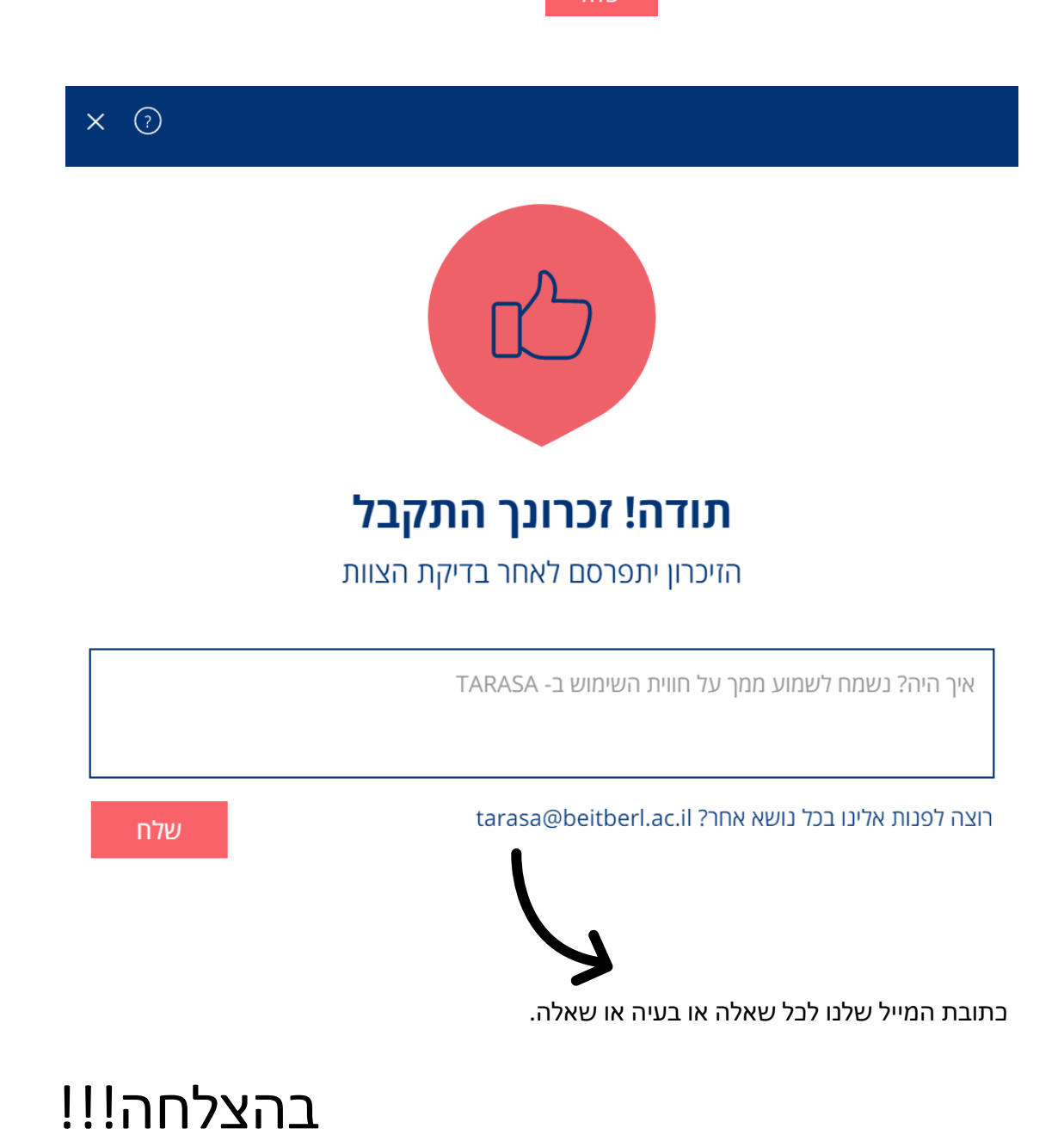